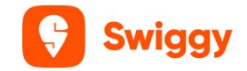

## NOTICE

**NOTICE** is hereby given pursuant to Section 96 and Section 101 of the Companies Act 2023, that the Eleventh Annual General Meeting ("**AGM**") of the Members of Swiggy Limited ("The Company") will be held on Thursday, September 26, 2024, at 5 P.M. IST through Video Conferencing (VC) or other Audio Visual Means (OAVM) facility, to transact the following business:

## **ORDINARY BUSINESS:**

- 1. To consider and adopt the Standalone and Consolidated Financial Statements of the Company for the financial year ended March 31, 2024, together with the reports of the Boards of Director and Auditors thereon.
- 2. To appoint Mr. Sriharsha Majety (DIN06680073), Director, who retires by rotation and being eligible, offers himself for re-appointment as a Director.

By the order of the Board For **Swiggy Limited** 

Sd/-

August 21, 2024 Bangalore

Sriharsha Majety Managing Director & Group CEO DIN: 06680073

Registered Office Address: No.55 Sy No.8-14, Ground Floor, I&J Block, Embassy Tech Village, Outer Ring Road, Devarbisanahalli Bengaluru – 560103.

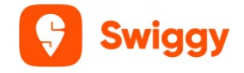

#### NOTES:

- Pursuant to General Circular Nos.14/2020 dated 8th April 2020, No. 17/2020 dated 13<sup>th</sup> April 2020, No. 20/2020 dated 5th May 2020, No. 02/2021 dated 13th January 2021, No.21/2021 dated 14th December 2021 and No. 10/2022 dated 28th December 2022 respectively (collectively referred to as "MCA Circulars") issued by the Ministry of Corporate Affairs ("MCA") and in compliance with the provisions of Listing Regulations, 2015 the 11<sup>th</sup> Annual General Meeting ("AGM") of the Company is being held through VC / OAVM which does not require physical presence of members at a common venue. The proceedings of the AGM will be deemed to be conducted at the Registered Office of the Company which shall be the deemed Venue of the AGM.
- 2. Since this AGM is being held through VC / OAVM, the facility for appointment of proxies by the Members will not be available for the AGM and hence the Proxy Form and Attendance Slip are not annexed to this Notice.
- 3. Members attending the AGM through VC / OAVM shall be counted for the purpose of reckoning the quorum under Section 103 of the Act.
- 4. Institutional / Corporate Members (i.e. other than individuals/HUF/NRI etc.) are required to send scanned copy of Board Resolution authorizing their representative to attend the AGM through VC / OAVM on its behalf and to vote through remote E-voting to the Company's Registrar & Transfer Agent ("RTA"), Link Intime India Pvt. Ltd. at the email address : <u>rnt.helpdesk@linkintime.co.in</u>
- 5. In compliance with the aforesaid MCA Circulars the Notice of the 11<sup>th</sup> AGM of the Company along with the Annual Report for the year 2023-24 is being sent only through electronic mode to those Members whose email addresses are registered with their respective Depository Participants ("Dps"), Company or Company's RTA as on August 30, 2024. Members may note that the Notice of the AGM and the Annual Report will also be available on the Company's website at <u>www.swiggy.com</u>
- 6. All documents referred in the accompanying Notice and Statement setting out material facts will be available electronically for inspection for Members on all working days between 9.00 a.m. and 11.00 a.m upto Thursday, September 26, 2024 being the date of the AGM. Members seeking to inspect such documents can send an email at : <u>secretarial@swigqy.in</u>
- 7. Since the AGM will be held through VC / OAVM, the Route Map is not annexed to this Notice.

#### 8. Instructions for Remote E-voting before AGM:

In compliance with the provisions of Section 108 of Act and Rule 20 of the Companies (Management and Administration) Rules, 2014, the members are provided with the facility to cast their vote electronically, through the remote e-voting services provided by Link Intime India Pvt. Ltd., on all resolutions set forth in this Notice. The individual shareholders holding securities in demat mode can register directly with the depository or will have the option of accessing various ESP portals directly from their demat accounts

As per the SEBI circular dated December 9, 2020, individual shareholders holding securities in demat mode can register directly with the depository or will have the option of accessing various ESP portals directly from their demat accounts.

## Login method for Individual shareholders holding securities in demat mode is given below: Individual Shareholders holding securities in demat mode with NSDL:

## METHOD 1 - If registered with NSDL IDeAS facility

#### Users who have registered for NSDL IDeAS facility:

- a) Visit URL: <u>https://eservices.nsdl.com</u> and click on "Beneficial Owner" icon under "Login".
- b) Enter user id and password. Post successful authentication, click on "Access to e-voting".
- c) Click on "LINKINTIME" or "evoting link displayed alongside Company's Name" and you will be redirected to Link Intime InstaVote website for casting the vote during the remote e-voting period.

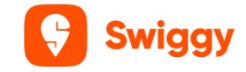

## User not registered for IDeAS facility:

- a) To register, visit URL: <u>https://eservices.nsdl.com</u> and select "Register Online for IDeAS Portal" or click on <u>https://eservices.nsdl.com/SecureWeb/IdeasDirectReg.jsp</u> "
- b) Proceed with updating the required fields.
- c) Post registration, user will be provided with Login ID and password.
- d) After successful login, click on "Access to e-voting".
- e) Click on "LINKINTIME" or "evoting link displayed alongside Company's Name" and you will be redirected to Link Intime InstaVote website for casting the vote during the remote e-voting period.

## METHOD 2 - By directly visiting the e-voting website of NSDL:

- a) Visit URL: <u>https://www.evoting.nsdl.com/</u>
- b) Click on the "Login" tab available under 'Shareholder/Member' section.
- c) Enter User ID (i.e., your sixteen-digit demat account number held with NSDL), Password/OTP and a Verification Code as shown on the screen.
- d) Post successful authentication, you will be re-directed to NSDL depository website wherein you can see "Access to e-voting".
- e) Click on "LINKINTIME" or "evoting link displayed alongside Company's Name" and you will be redirected to Link Intime InstaVote website for casting the vote during the remote e-voting period.

#### Individual Shareholders holding securities in demat mode with CDSL:

## METHOD 1 – From Easi/Easiest

#### Users who have registered/ opted for Easi/Easiest

- a) Visit URL: <u>https://web.cdslindia.com/myeasitoken/Home/Login</u> or <u>www.cdslindia.com</u>.
- b) Click on New System Myeasi
- c) Login with user id and password
- d) After successful login, user will be able to see e-voting menu. The menu will have links of e-voting service providers i.e., LINKINTIME, for voting during the remote e-voting period.
- e) Click on "LINKINTIME" or "evoting link displayed alongside Company's Name" and you will be redirected to Link Intime InstaVote website for casting the vote during the remote e-voting period.

#### OR

#### Users not registered for Easi/Easiest

- a) To register, visit URL: <u>https://web.cdslindia.com/myeasitoken/Registration/EasiRegistration</u> / <u>https://web.cdslindia.com/myeasitoken/Registration/EasiestRegistration</u>
- b) Proceed with updating the required fields.
- c) Post registration, user will be provided Login ID and password.
- d) After successful login, user able to see e-voting menu.
- e) Click on "LINKINTIME" or "evoting link displayed alongside Company's Name" and you will be redirected to Link Intime InstaVote website for casting the vote during the remote e-voting period.

## METHOD 2 - By directly visiting the e-voting website of CDSL.

- a) Visit URL: <u>https://www.cdslindia.com/</u>
- b) Go to e-voting tab.
- c) Enter Demat Account Number (BO ID) and PAN No. and click on "Submit".
- d) System will authenticate the user by sending OTP on registered Mobile and Email as recorded in Demat Account

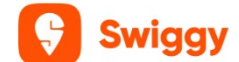

e) After successful authentication, click on "LINKINTIME" or "evoting link displayed alongside Company's Name" and you will be redirected to Link Intime InstaVote website for casting the vote during the remote e-voting period.

#### Individual Shareholders holding securities in demat mode with Depository Participant:

Individual shareholders can also login using the login credentials of your demat account through your depository participant registered with NSDL/CDSL for e-voting facility.

- a) Login to DP website
- b) After Successful login, members shall navigate through "e-voting" tab under Stocks option.
- c) Click on e-voting option, members will be redirected to NSDL/CDSL Depository site after successful authentication, wherein you can see e-voting menu.
- d) After successful authentication, click on "LINKINTIME" or "evoting link displayed alongside Company's Name" and you will be redirected to Link Intime InstaVote website for casting the vote during the remote e-voting period.

# Login method for Individual shareholders holding securities in physical form/ Non-Individual Shareholders holding securities in demat mode is given below:

Individual Shareholders of the company, holding shares in physical form / Non-Individual Shareholders holding securities in demat mode as on the cut-off date for e-voting may register for e-Voting facility of Link Intime as under:

- 1. Visit URL: <u>https://instavote.linkintime.co.in</u>
- 2. Click on "Sign Up" under 'SHARE HOLDER' tab and register with your following details: -

A. User ID: Shareholders holding shares in physical form shall provide Event No + Folio Number registered with the Company. Shareholders holding shares in NSDL demat account shall provide 8 Character DP ID followed by 8 Digit Client ID; Shareholders holding shares in CDSL demat account shall provide 16 Digit Beneficiary ID.
B. PAN: Enter your 10-digit Permanent Account Number (PAN) (Shareholders who have not updated their PAN with the Depository Participant (DP)/ Company shall use the sequence number provide to you, if applicable.

**C. DOB/DOI:** Enter the Date of Birth (DOB) / Date of Incorporation (DOI) (As recorded with your DP / Company - in DD/MM/YYYY format)

**D. Bank Account Number:** Enter your Bank Account Number (last four digits), as recorded with your DP/Company.

\*Shareholders holding shares in **physical form** but have not recorded `C' and `D', shall provide their Folio number in `D' above

\*Shareholders holding shares in **NSDL form**, shall provide 'D' above

▶ Set the password of your choice (The password should contain minimum 8 characters, at least one special Character (@!#\$&\*), at least one numeral, at least one alphabet and at least one capital letter).

- Click "confirm" (Your password is now generated).
- 3. Click on 'Login' under 'SHARE HOLDER' tab.
- 4. Enter your User ID, Password and Image Verification (CAPTCHA) Code and click on 'Submit'.

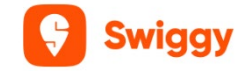

## **Cast your vote electronically:**

- 1. After successful login, you will be able to see the notification for e-voting. Select 'View' icon.
- 2. E-voting page will appear.
- 3. Refer the Resolution description and cast your vote by selecting your desired option **'Favour / Against'** (If you wish to view the entire Resolution details, click on the **'View Resolution'** file link).
- After selecting the desired option i.e. Favour / Against, click on 'Submit'. A confirmation box will be displayed. If you wish to confirm your vote, click on 'Yes', else to change your vote, click on 'No' and accordingly modify your vote.

## Guidelines for Institutional shareholders ("Corporate Body/ Custodian/Mutual Fund"):

#### STEP 1 – Registration

- a) Visit URL: <u>https://instavote.linkintime.co.in</u>
- b) Click on Sign up under "Corporate Body/ Custodian/Mutual Fund"
- c) Fill up your entity details and submit the form.
- d) A declaration form and organization ID is generated and sent to the Primary contact person email ID (which is filled at the time of sign up). The said form is to be signed by the Authorised Signatory, Director, Company Secretary of the entity & stamped and sent to insta.vote@linkintime.co.in.
- e) Thereafter, Login credentials (User ID; Organisation ID; Password) will be sent to Primary contact person's email ID.
- f) While first login, entity will be directed to change the password and login process is completed.

## STEP 2 – Investor Mapping

- a) Visit URL: <u>https://instavote.linkintime.co.in</u> and login with credentials as received in Step 1 above.
- b) Click on "Investor Mapping" tab under the Menu Section
- c) Map the Investor with the following details:
  - a. 'Investor ID'
    - i. Members holding shares in NSDL demat account shall provide 8 Character DP ID followed by 8 Digit Client ID i.e., IN00000012345678
    - ii. Members holding shares in CDSL demat account shall provide 16 Digit Beneficiary ID.
  - b. 'Investor's Name Enter full name of the entity.
  - c. 'Investor PAN' Enter your 10-digit PAN issued by Income Tax Department.
  - d. 'Power of Attorney' Attach Board resolution or Power of Attorney. File Name for the Board resolution/Power of Attorney shall be DP ID and Client ID. Further, Custodians and Mutual Funds shall also upload specimen signature card.
- d) Click on Submit button and investor will be mapped now.
- e) The same can be viewed under the "Report Section".

## STEP 3 – Voting through remote e-voting.

The corporate shareholder can vote by two methods, once remote e-voting is activated:

## METHOD 1 - VOTES ENTRY

- a) Visit URL: <u>https://instavote.linkintime.co.in</u> and login with credentials as received in Step 1 above.
- b) Click on 'Votes Entry' tab under the Menu section.
- c) Enter Event No. for which you want to cast vote. Event No. will be available on the home page of InstaVote before the start of remote evoting.
- d) Enter '16-digit Demat Account No.' for which you want to cast vote.
- e) Refer the Resolution description and cast your vote by selecting your desired option 'Favour / Against' (If you wish to view the entire Resolution details, click on the 'View Resolution' file link).
- f) After selecting the desired option i.e., Favour / Against, click on 'Submit'.

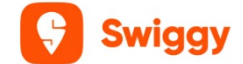

g) A confirmation box will be displayed. If you wish to confirm your vote, click on 'Yes', else to change your vote, click on 'No' and accordingly modify your vote. (Once you cast your vote on the resolution, you will not be allowed to modify or change it subsequently).

#### OR

## **VOTES UPLOAD:**

- a) Visit URL: <u>https://instavote.linkintime.co.in</u> and login with credentials as received in Step 1 above.
- b) You will be able to see the notification for e-voting in inbox.
- c) Select 'View' icon for 'Company's Name / Event number '. E-voting page will appear.
- d) Download sample vote file from 'Download Sample Vote File' option.
- e) Cast your vote by selecting your desired option 'Favour / Against' in excel and upload the same under 'Upload Vote File' option.
- f) Click on 'Submit'. 'Data uploaded successfully' message will be displayed. (Once you cast your vote on the resolution, you will not be allowed to modify or change it subsequently).

#### Helpdesk:

## Helpdesk for Individual shareholders holding securities in physical form/ Non-Individual Shareholders holding securities in demat mode:

Shareholders facing any technical issue in login may contact Link Intime INSTAVOTE helpdesk by sending a request at <u>enotices@linkintime.co.in</u> or contact on: - Tel: 022 – 4918 6000.

#### Helpdesk for Individual Shareholders holding securities in demat mode:

Individual Shareholders holding securities in demat mode may contact the respective helpdesk for any technical issues related to login through Depository i.e., NSDL and CDSL.

| Login type              | Helpdesk details                                                               |
|-------------------------|--------------------------------------------------------------------------------|
| Individual Shareholders | Members facing any technical issue in login can contact NSDL helpdesk          |
| holding securities in   | by sending a request at <u>evoting@nsdl.co.in</u> or call at : 022 - 4886 7000 |
| demat mode with NSDL    | and 022 - 2499 7000                                                            |
| Individual Shareholders | Members facing any technical issue in login can contact CDSL helpdesk          |
| holding securities in   | by sending a request at <u>helpdesk.evoting@cdslindia.com</u> or contact at    |
| demat mode with CDSL    | toll free no. 1800 22 55 33                                                    |

#### Forgot Password:

#### Individual shareholders holding securities in physical form has forgotten the password:

If an Individual shareholders holding securities in physical form has forgotten the USER ID [Login ID] or Password or both then the shareholder can use the "Forgot Password" option available on the e-Voting website of Link Intime: <u>https://instavote.linkintime.co.in</u>

#### o Click on 'Login' under 'SHARE HOLDER' tab and further Click 'forgot password?'

o Enter User ID, select Mode and Enter Image Verification code (CAPTCHA). Click on "SUBMIT".

In case shareholders is having valid email address, Password will be sent to his / her registered e-mail address. Shareholders can set the password of his/her choice by providing the information about the particulars of the Security Question and Answer, PAN, DOB/DOI, Bank Account Number (last four digits) etc. as mentioned above. The password should contain a minimum of 8 characters, at least one special character (@!#\$&\*), at least one numeral, at least one alphabet and at least one capital letter.

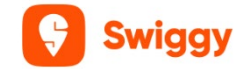

<u>User ID for Shareholders holding shares in Physical Form (i.e. Share Certificate)</u>: Your User ID is Event No + Folio Number registered with the Company

<u>User ID for Shareholders holding shares in NSDL demat account</u> is 8 Character DP ID followed by 8 Digit Client ID

User ID for Shareholders holding shares in CDSL demat account is 16 Digit Beneficiary ID.

## Institutional shareholders ("Corporate Body/ Custodian/Mutual Fund") has forgotten the password:

If a Non-Individual Shareholders holding securities in demat mode has forgotten the USER ID [Login ID] or Password or both then the shareholder can use the "Forgot Password" option available on the e-Voting website of Link Intime: <u>https://instavote.linkintime.co.in</u>

## o Click on 'Login' under 'Corporate Body/ Custodian/Mutual Fund' tab and further Click 'forgot password?'

o Enter User ID, Organization ID and Enter Image Verification code (CAPTCHA). Click on "SUBMIT".

In case shareholders is having valid email address, Password will be sent to his / her registered e-mail address. Shareholders can set the password of his/her choice by providing the information about the particulars of the Security Question and Answer, PAN, DOB/DOI, Bank Account Number (last four digits) etc. as mentioned above. The password should contain a minimum of 8 characters, at least one special character (@!#\$&\*), at least one numeral, at least one alphabet and at least one capital letter.

## Individual Shareholders holding securities in demat mode with NSDL/ CDSL has forgotten the password:

Shareholders who are unable to retrieve User ID/ Password are advised to use Forget User ID and Forget Password option available at abovementioned depository/ depository participants website.

- > It is strongly recommended not to share your password with any other person and take utmost care to keep your password confidential.
- For shareholders/ members holding shares in physical form, the details can be used only for voting on the resolutions contained in this Notice.
- During the voting period, shareholders/ members can login any number of time till they have voted on the resolution(s) for a particular "Event".

## **OTHER E-VOTING INSTRUCTIONS**

i. The remote e-voting period commences on **Monday, September, 23, 2024 at 9.00 a.m. and ends on Wednesday, September 25, 2024 at 5.00 p.m.** During this period shareholders of the Company, holding shares either in physical form or in dematerialized form, as on **Friday, September 20, 2024 (the cut- off date)** may cast their vote electronically. The e-voting module shall be disabled for voting thereafter.

ii. The voting rights of members shall be in proportion to their shares of the paid-up equity share capital of the Company as on Friday, September 20, 2024.

iii. A person whose name is recorded in the Register of Members or in the Register of Beneficial Owners maintained by the depositories as on the cut-off date only shall be entitled to avail the facility of remote e-voting and voting during the AGM.

iv. CS. Shreyas Dwaraki, Practising Company Secretary (FCS: F11953 and CP 26529) has been appointed as the Scrutinizer to scrutinize the voting process (electronically or otherwise) in a fair and transparent manner.

v. The results declared along with the Scrutinizer's Report shall be placed on the Company's website at <u>www.swiqqy.com</u> within two working days of the 11<sup>th</sup> Annual General Meeting of the Company i.e. on or before September 30, 2024

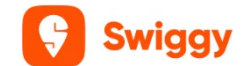

vi. The contact details for Registrar and Transfer Agent: Link Intime India Pvt. Ltd., Tel. No. : 022 4918 6270, E-mail : <u>rnt.helpdesk@linkintime.co.in</u>

## INSTRUCTIONS FOR MEMBERS TO ATTEND THE AGM THROUGH (VC/OAVM) :

Members are entitled to attend the AGM through VC/OAVM provided by RTA, Link Intime Pvt. Ltd., by following the below mentioned process:

i. Facility for joining the AGM through VC/OAVM shall open 15 minutes before the time scheduled for the AGM and shall be kept open till the expiry of 15 minutes after the scheduled time on first-come-first basis.

ii. Members with >2% shareholding, Promoters, Institutional Investors, Directors, KMPs, Chair Persons of Audit Committee, Nomination and Remuneration Committee, Stakeholders Relationship Committee and Auditors etc. may be allowed to the meeting without restrictions of first-come-first serve basis.

iii. Members will be provided with Insta Meet facility wherein they shall register their details and attend the AGM as under:

1. Open the internet browser and open the URL <u>https://instameet.linkintime.co.in</u>

2. Select the "Company" and "Event date" and register with your following details:

A. **Demat Account No. or Folio No:** Enter your 16 digit Demat Account No. or Folio No.

(a) Members holding shares in CDSL demat account shall provide 16 Digit Beneficiary ID

(b) Members holding shares in NSDL demat account shall provide 8 Character DP ID followed by 8 Digit Client ID

(c) Members holding shares in physical form shall provide Folio Number registered with the Company

B. **PAN:** Enter your 10-digit Permanent Account Number (PAN) (Members who have not updated their PAN with the Depository Participant (DP)/ Company shall use the sequence number provided to you, if applicable.

C. Mobile No.: Enter your mobile number.

D. **Email ID:** Enter your email id, as recorded with your DP/Company/RTA.

3. Click "Go to Meeting": You are now registered for InstaMeet and your attendance is marked for the meeting.

(Note: Members are encouraged to join the Meeting through Tablets/Laptops connected through broadband for better experience. Members are required to use Internet with a good speed (preferably 2 MBPS download stream) to avoid any disturbance during the meeting).

#### **INSTRUCTIONS FOR MEMBERS TO VOTE DURING THE AGM:**

(a) Only those Members, who are present in the AGM through VC/OAVM facility and have not cast their vote on the Resolutions through remote e-voting and are otherwise not barred from doing so, shall be eligible to vote through e-voting system available during the AGM.

(b) If any Votes are cast by the Members through the e-voting available during the AGM and if the same Members have not participated in the meeting through VC/OAVM facility, then the votes cast by such Members shall be considered invalid as the facility of e-voting during the meeting is available only to the Members attending the meeting.

(c) Members who have voted through remote e-voting will be eligible to attend the AGM.However, they will not be eligible to vote at the AGM. Once the electronic voting is activated by the scrutinizer/ moderator during the AGM, the Members who have not exercised their vote through the remote e-voting can cast the vote as under:

i. On the Members VC page, click on the link for e-Voting "Cast your vote"

ii. Enter your 16 digit Demat Account No. / Folio No. and OTP (received on the registered mobile number/ registered email Id) received during registration for InstaMEET and click on "Submit".

iii. After successful login, you will see "Resolution Description" and against the same the option "Favour/ Against" for voting.

iv. Cast your vote by selecting appropriate option i.e. "Favour/Against" as desired. Enter the number of shares (which represents no. of votes) as on the cut-off date under 'Favour/Against'.

v. After selecting the appropriate option i.e. Favour/Against as desired and you have decided to vote, click on "Save". A confirmation box will be displayed. If you wish to confirm your vote, click on "Confirm", else to change your vote, click on "Back" and accordingly modify your vote.

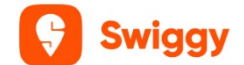

vi. Once you confirm your vote on the resolution, you will not be allowed to modify or change your vote subsequently.

## **INSTRUCTIONS FOR MEMBERS TO SPEAK DURING THE AGM:**

i. Members who would like to express their views/ask questions during the meeting may register themselves as a speaker by sending their request on or before September 20, 2024, mentioning their name, demat account number/folio number, e-mail ID, mobile number, questions to ask, if any, at: <u>secretarial@swiggy.in</u> ii. Only those Members who have registered themselves as a speaker will be allowed to express their views/ ask questions during the meeting.

iii. Members will get confirmation on first cum first basis. First 5 Speakers registered with the Company will only be allowed to speak at the AGM for a duration upto 3 minutes each.

iv. Members will receive "speaking serial number" once they mark attendance for the meeting.

v. Members are requested to speak only when moderator of the meeting/ management will announce the name and serial number for speaking.

vi. Please remember your speaking serial number and start your conversation with panelist by switching on video mode and audio of your device.

vii. Please note that the Company reserves the right to restrict the number of questions and number of speakers, depending upon availability of time as appropriate for smooth conduct of the AGM.

The Members who do not wish to speak during the AGM but have queries may send their queries in advance on or before September 18, 2024 mentioning their name, demat account number/folio number, e-mail ID, mobile number at: <u>secretarial@swiggy.in</u> These queries will be replied to by the Company suitably by e-mail.

For a smooth experience of viewing the AGM proceedings of Link Intime India Pvt. Ltd. InstaMEET, shareholders/ members who are registered as speakers for the event are requested to download and install the Webex application in advance.

Please download and install the Webex application by clicking on the link https://www.webex.com/downloads.html/

In case shareholders/members have any queries regarding login, they may send an e-mail to instameet@linkintime.co.in or contact on: - Tel: 022-49186175.